# **RX888 - new generation SDR**

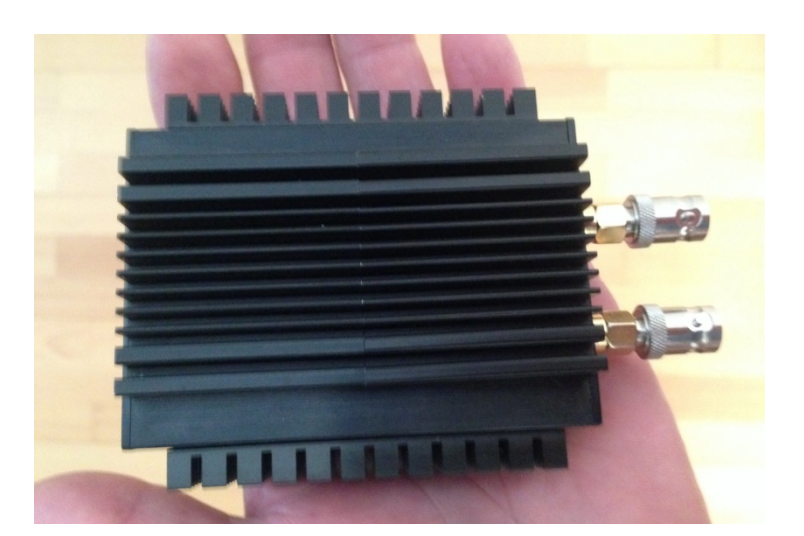

Originally the RX666 (BBRF103) was designed by Oscar Steila (Turin), under the name DRAGONFLY (http://www.teila.com/blog/). It is a direct sampling 16bit SDR that transmits signals from 1kHz to 32MHz in real time with 64Mbps sampling rate and can be used up to 1.8GHz via the built-in R820 chip.

The unusual thing about this SDR is that no FPGA chip is used between the ADC and the PC. Instead, the entire RF spectrum up to 32MHz is processed by the host computer, which is connected to the SDR via a USB3 cable and Cypress FX3. The PC thus becomes part of the recipient (**Image 1**). A powerful PC (i5) with a USB3 connection is required for this extremely fast data transfer to work.

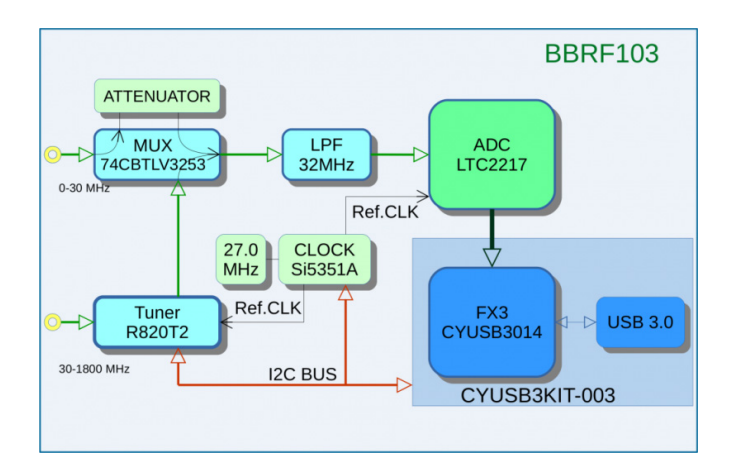

Figure 1: Block diagram of Oscar Steila, IK1XPV

The RX888 is the further development of the RX666, built in and in a solid steel housing with several heat sinks, all of which makes a very solid impression. The heat sinks are necessary, because a 16bit ADC (LTC2208) draws a lot of current and gets quite warm. The power is supplied from the PC; an external power supply unit cannot be connected. If the PC does not manage to supply the RX888 with enough power, you can also connect an external USB3 hub with 2.5A power supply. The two SMA sockets are intended for connecting the HF (0-32MHz) and VHF / UHF antenna (32MHz-1.8GHz).

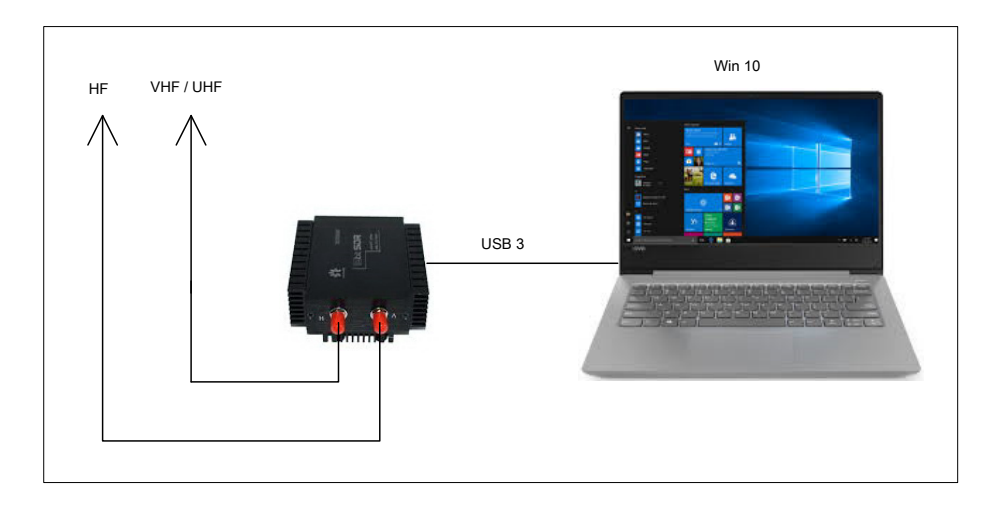

#### Connection of the RX888 to a PC

The RX888 is manufactured and sold by Chinese companies. After I got the SDR discovered a few months ago on the Internet, I looked for a supplier in China via Google and eBay and ordered the RX888 for € 178. I felt a bit uneasy about whether that would work? The delivery time should be 4-6 weeks. A week later I received a response from the supplier that the RX888 was currently not available and whether I wanted to withdraw from the purchase contract. I said no and the supplier thanked me and promised to deliver as soon as possible. Three weeks later, the RX888 plus USB3 cable was delivered by DHL in an inconspicuous little box with no Chinese labeling on it. At the same time I received an e-mail from the supplier asking whether everything had arrived safely and he sent me an Internet address in the attachment, where I can download the necessary files for the software. It couldn't be better! I mention this in so much detail here because I am very satisfied with the order and delivery from China. My supplier from China was friendly, customer-oriented and helpful.

# Installation of the RX888

The installation of the RX888 in connection with the HDSDR software is described below. It takes three steps to do this.

# USB driver

First a special USB3 driver has to be installed. To do this, download the "Cypress FX3 USB BootLoader Device" from the website https://community.cypress.com/docs/DOC-12366 and save it in a directory. When connecting the RX888 via USB3, the *Device manager* of the PC under *Other motto* a WestBridge driver, but it is not recognized ( **Picture 2, left**). *WestBridge* click on *Update driver* go, select the path to the Cypress FX3 directory and install the driver for Win 10, X64 or X86. The message then appears that the "Cypress FX3 USB BootLoader Device" has been successfully installed ( **Picture 2, right**).

After installing the Cypree FX, the RX888 can transfer the data from its A / D converter to the PC via USB 3 at a speed of 32MHz. After restarting the PC, the Cypress FX3 driver is then under *Device Manager -> USB controller* to find ( **Picture 3**).

| A Device Manager                                              |  | × |                                                           |
|---------------------------------------------------------------|--|---|-----------------------------------------------------------|
| File Artion View Help                                         |  |   |                                                           |
|                                                               |  |   |                                                           |
|                                                               |  |   |                                                           |
| 👻 🛃 Beasty                                                    |  | ^ |                                                           |
| > 🖬 Audio inputs and outputs                                  |  |   |                                                           |
| > 🛱 com0com - serial port emulators                           |  |   |                                                           |
| > 💻 Computer                                                  |  |   |                                                           |
| > 👝 Disk drives                                               |  |   |                                                           |
| > 🔜 Display adaptors                                          |  |   |                                                           |
| > Row DVD/CD-ROM drives                                       |  |   |                                                           |
| > 📓 Firmware                                                  |  |   |                                                           |
| > 🙀 Human Interface Devices                                   |  |   |                                                           |
| > 💦 Imaging devices                                           |  |   | Treiber aktualisieren – Cypress FX3 USB BootLoader Device |
| > 🔤 Keyboards                                                 |  |   |                                                           |
| > Mice and other pointing devices                             |  |   | Ihre Treiber wurden von Windows erfolgreich aktualisiert. |
| > 🛄 Monitors                                                  |  |   |                                                           |
| > 🚅 Network adapters                                          |  |   | Die Treiber für das Gerät wurden von Windows installiert: |
| ✓  ↓ Other devices                                            |  |   |                                                           |
| PCI Device                                                    |  |   | Cypress EX3 LISB BootLoader Device                        |
| 🙀 WestBridge                                                  |  |   | Jan Carlo and Doctored Period                             |
| > 💭 Ports (COM & LPT)                                         |  |   |                                                           |
| > 🚍 Print queues                                              |  |   |                                                           |
| > 🚍 Printers                                                  |  |   | <b>x</b>                                                  |
| > Processors                                                  |  |   |                                                           |
| > 🔄 Sensors                                                   |  |   |                                                           |
| > Software devices                                            |  |   |                                                           |
| > 🐐 Sound, video and game controllers                         |  |   |                                                           |
| > 🍇 Storage controllers                                       |  |   |                                                           |
| > 🌄 System devices                                            |  |   |                                                           |
| <ul> <li></li></ul>                                           |  |   |                                                           |
| ASMedia USB 3.1 eXtensible Host Controller - 1.10 (Microsoft) |  | ~ | Sch                                                       |

Image 2: WestBridge driver (left) and installation of Cypress FX USB BootLoader (right)

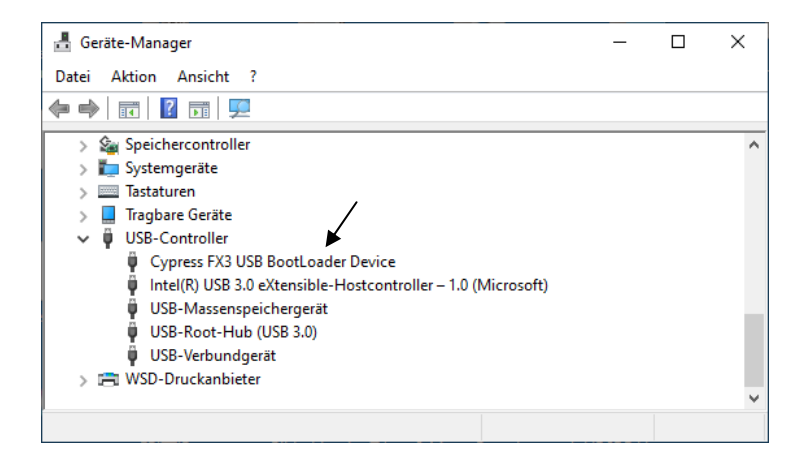

Image 3: The Cypress FX3 can be found under USB controller

# Install HDSDR

The HDSDR software is freely available and can be downloaded from http://hdsdr.de/. After installing HSDR, are in the folder *C*: | *Program Files (X86)* | *HDSDR* 

a total of 7 files (**Picture 4**). However, the software cannot yet be started because the appropriate firmware is still missing.

| 📙   🛃 🧮 🔫   HDSDR         |                          |                    | _                |          |
|---------------------------|--------------------------|--------------------|------------------|----------|
| Datei Start Freigeben Ar  | nsicht                   |                    |                  | ~ 🔮      |
| ← → × ↑ <mark> </mark>    | (x > HDSDR → Č           | HDSDR" durchsuchen |                  |          |
| Neuer Ordner              | Name                     | Änderungsdatum     | Тур              | Größe    |
| RX888-ExtIO-V0.4-20200609 | delete_settings          | 22.12.2010 00:55   | Windows-Befehlss | 1 KB     |
| SunSDR2Pro                | 🐜 HDSDR                  | 19.03.2020 13:31   | Anwendung        | 7.687 KB |
| OpeDrive - Personal       | 🖳 hdsdr_eula             | 21.06.2011 12:33   | Rich-Text-Format | 34 KB    |
| - Onebrive Tersonial      | hdsdr_keyboard_shortcuts | 01.08.2018 01:57   | HTM-Datei        | 32 KB    |
| 🔜 Dieser PC               | HDSDR_release_notes      | 19.03.2020 14:28   | Textdokument     | 15 KB    |
| A Network                 | 🕑 unins000               | 30.10.2020 13:58   | DAT-Datei        | 3 KB     |
| V Netzweik                | 🕞 unins000               | 30.10.2020 13:58   | Anwendung        | 701 KB   |
| 7 Elemente                |                          |                    |                  | III 📼    |

Fig. 4: "HDSDR" folder opened

# Install firmware

To start HDSDR, a few files have to be added. The address on the Internet

https://groups.io/g/NextGenSDRs/topic/rx888\_at\_a\_glance/76486377?p=,,,20,0,0,0:::recent postdate% 2Fsticky ,,, 20,2,0,76486377

Open and there the file "RX888-ExtIO-V0.4-20200.zip" download and save. The data is in the opened ZIP file

ExtIO\_RX888\_0.4.dll libfftw3f-3.dll rx888.img

The HSDPR folder under C: \ Program Files (X86) \ HDSDR again open and copy the three files into the directory. The HSDR folder then looks like in **Pic 5** 

shown. Three files have been added, there are now 10 in total.

| 📙 🛛 🔁 📕 🗢 🕇 HDSDR          |             |                          |                     | -                |          |
|----------------------------|-------------|--------------------------|---------------------|------------------|----------|
| Datei Start Freige         | eben Ans    | icht                     |                     |                  | $\sim$   |
| ← → • ↑ <mark> </mark> « P | rogramme (x | > HDSDR ~ さ              | "HDSDR" durchsuchen |                  |          |
|                            | ^           | Name                     | Änderungsdatum      | Тур              | Größe    |
| Schnellzugriff             |             | delete_settings          | 22.12.2010 00:55    | Windows-Befehlss | 1 KB     |
| Desktop                    | ×           | ExtIO_RX888_0.4.dll      | 09.06.2020 01:08    | Anwendungserwe   | 1.231 KB |
| 👆 Downloads                | 1           | 🐖 HDSDR                  | 19.03.2020 13:31    | Anwendung        | 7.687 KB |
| 🔮 Dokumente                | 1           | 🖻 hdsdr_eula             | 21.06.2011 12:33    | Rich-Text-Format | 34 KB    |
| 📰 Bilder                   | *           | hdsdr_keyboard_shortcuts | 01.08.2018 01:57    | HTM-Datei        | 32 KB    |
| 🜸 iCloud-Fotos             | *           | HDSDR_release_notes      | 19.03.2020 14:28    | Textdokument     | 15 KB    |
| iCloud Drive               | *           | libfftw3f-3.dll          | 15.05.2020 15:19    | Anwendungserwe   | 2.336 KB |
| LC-705 16 10 2020          |             | inx 888                  | 19.05.2020 00:11    | Datenträgerimage | 111 KB   |
|                            |             | unins000                 | 30.10.2020 13:58    | DAT-Datei        | 3 KB     |
| Neuer Ordner               | ~           | 🛃 unins000               | 30.10.2020 13:58    | Anwendung        | 701 KB   |
| 10 Elemente                | 10100600    |                          |                     |                  |          |

Image 5: Complete HDSDR folder

That's it Then HDSDR can be started and the RS888 appear in the display of the PC ( Picture 6).

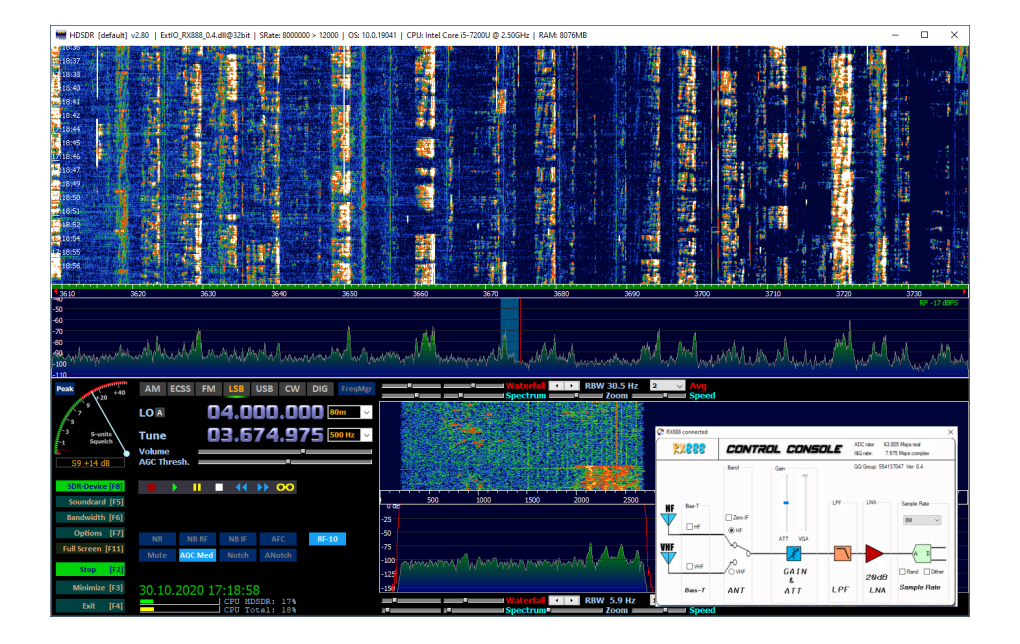

Figure 6: Reception in the 40m band

After pressing on *SDR device (F8)* The "Control Console" opens, through which various settings can be made. The console first shows that the RX888 is connected and the transmission speed currently being used: ADC rate 63.951 Msps, I&Q rate 31.936 Msps.

The *Sample rate* can be set from 2 to 32MHz. If the PC stalls at 32MHz, you should choose a lower sampling rate. Under *Gain* an attenuation of 10dB or 20dB (ATT) can be switched upstream in the HF band and an HF pre-amplification (VGA) for VHF / UHF. The "Random / Dither" function can also be activated. Later more.

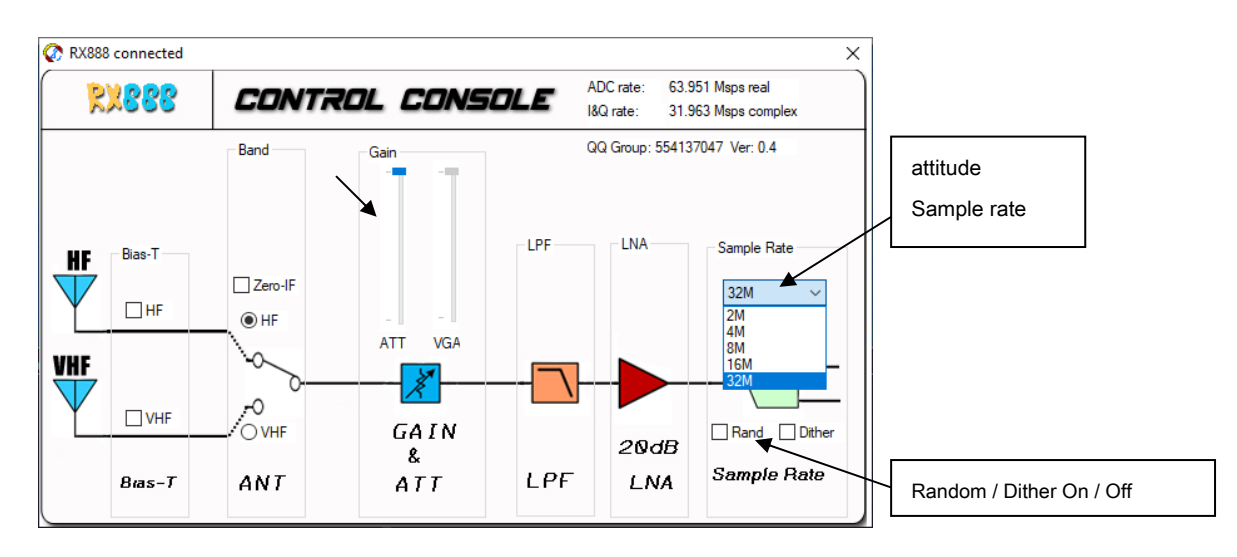

Figure 7: Control Console

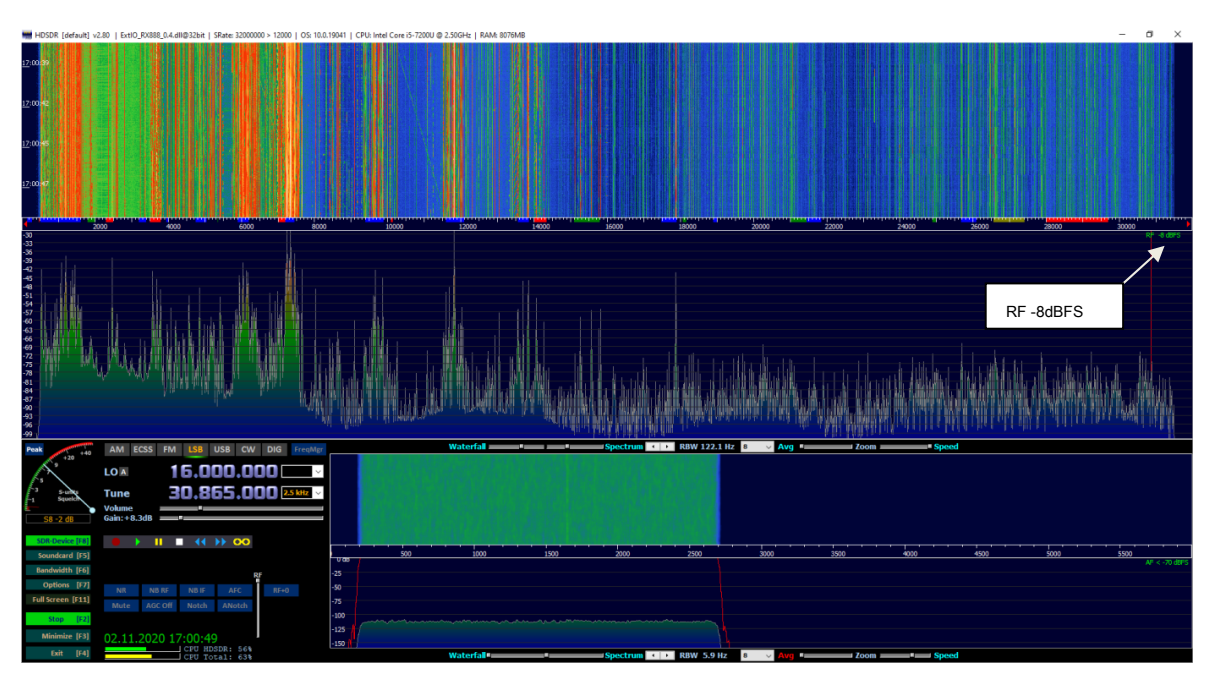

Figure 8: HF reception from 0-32MHz with high transmission speed

# Summary

HDSDR works flawlessly from 1kHz to 1.8GHz. In the HF band, the span can be increased to 32MHz, after which the entire spectrum is displayed live over a bandwidth of 0-32 MHz (**Picture 8)**. In the VHF / UHF range, the max.span is reduced to 8MHz.

With its performance, the RX888 outshines all other SDRs such as the SDRplay, KiwiSDR, Airspay or ColibriNANO and represents a "new generation" of direct-scanning SDRs. And all at an unbeatable price!

# RF data

# Sensitivity (MDS)

#### Settings RX888: B = 500Hz, CW, ATT off, NR off, NB off, AGC off, max.gain

|          | 3.6MHz   | 7.1MHz   | 14.1MHz  | 28.1 MHz | 51MHz    | 145MHz       | 433MHz |
|----------|----------|----------|----------|----------|----------|--------------|--------|
| ATT OF   | - 125dBm | - 125dBm | - 124dBm | - 124dBm |          |              |        |
| P.AMP ON | -        | -        | -        | -        | - 132dBm | - 132dBm -13 | dBm    |

#### Table 1: Sensitivities (MDS)

The sensitivity in the HF and VHF / UHF bands is sufficient. If the SDR should be overdriven, a 10dB or 20dB attenuator can be connected upstream.

## Side bath noise (SBN and RMDR)

#### Settings RX888: CW, B = 500 Filter, Att. Off, NR off, NB off, AGC-M, RF Gain max

| Offset kHz | рі      | RMDR  | SBN           |
|------------|---------|-------|---------------|
| 0.5        | - 20dBm | 105dB | - 132dBm / Hz |
| 1          | - 17dBm | 108dB | - 135dBm / Hz |
| 2          | - 15dBm | 110dB | - 137dBm / Hz |
| 5          | - 14dBm | 111dB | - 138dBm / Hz |
| 20th       | - 11dBm | 114dB | - 141dBm / Hz |

#### Table 2: RMDR and SBN depending on the carrier distance (offset)

Calculations: RMDR = Pi - MDS SBN = RMDR - 10lgB

The RMDR is over 100dB at all distances to the carrier. The sideband noise is so low at -137dBm / Hz at a distance of 2kHz that small signals and very large signals are not covered by the SBN of the RX888.

# Dynamics (IFSS, Interference-Free Signal Strength)

In this measurement, the receiver is controlled with two CW signals that are 2kHz apart, in the example 7.050MHz and 7.052MHz. Both signals are enlarged until the first intermodulation products appear with 3dB above the noise (MDS), i.e. with a level of -125dBm / 500Hz. The blue curve in shows the intermodulation curve **Picture 9.** The first interference products appear at -75dBm. Then the curve runs in waves up to saturation (clipping) at approx. -14dBm. This IM curve is typical for an A / D converter. In the sweet spot, the highest dynamic range of -26dBm - (-116dBm) = 90dB is achieved.

The green measurement curve shows the IMD3 course with activated dither / random function. Due to the dithering, the previously visible IM signals - which in reality are not at all - de-correlate and disappear completely in the noise (**Picture 10**). The result is impressive and underlines the performance of the RX888. The first IMD3 products only appear at Pi =  $2 \times -23$ dBm, so that a distortion-free dynamic range of IFSS = -23dBm - (-125dBm) = 102dB is achieved in all cases.

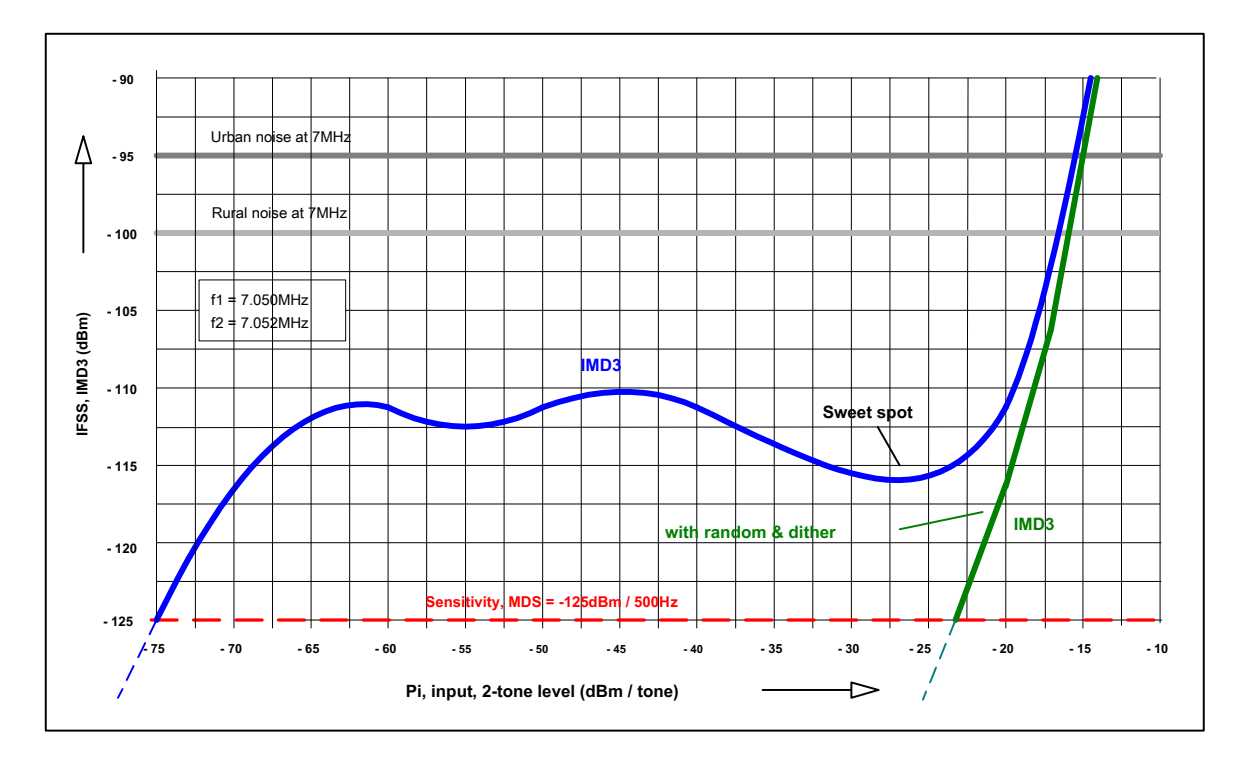

Figure 9: 2-tone IMD3 test, f1 = 7,050MHz, f2 = 7,052MHz, delta f = 2kHz

**Figures 10a and 10b** shows the difference between the IMD3 measurement with and without dither and random with the same control. With dither and all IM interference products disappear completely in the noise. A deterioration in the background noise (MDS) cannot be determined when Dither & Random is activated.

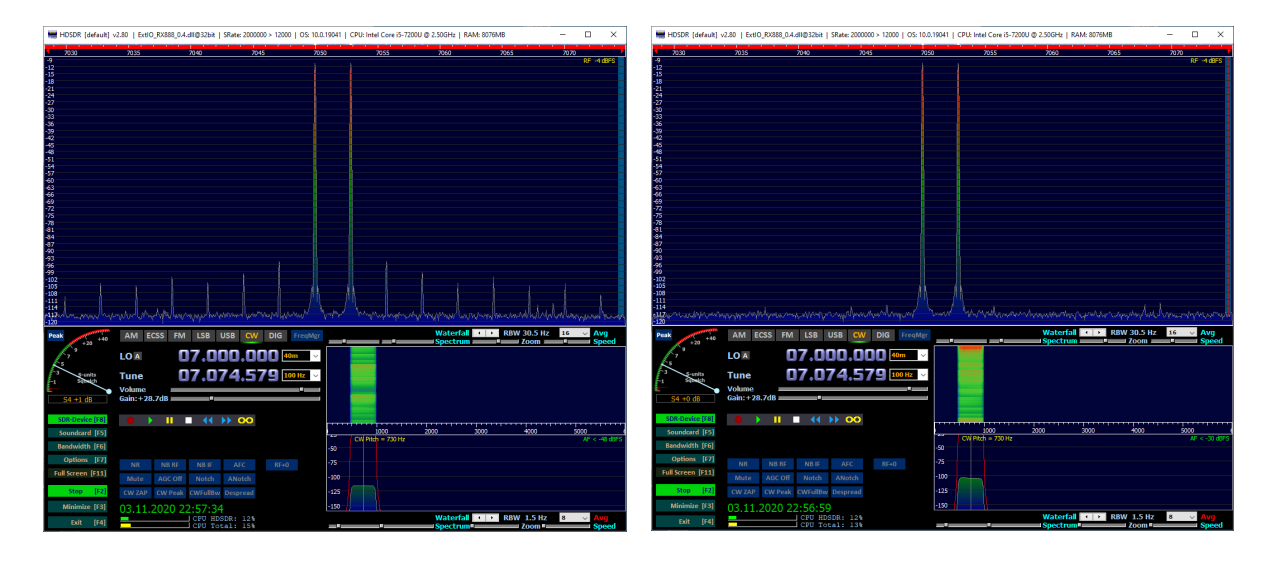

Figure 10a: 2-tone measurement without dither & random

Figure 10b: 2-tone measurement with dither & random

Note: When connecting a HF antenna, the background noise of the antenna is also fed to the receiver. This noise is usually enough to cause dithering in the ADC. For this reason, in QSO operation you will usually not notice any difference whether dither / random is activated or not. As a rule, both functions can remain deactivated.

# NPR (Noise Power Ratio)

A noise signal is fed to the receiver and increased until there is a noise increase of 3 dB in the upstream notch filter (2.4 MHz). NPR is a measure of the large signal immunity of the receiver

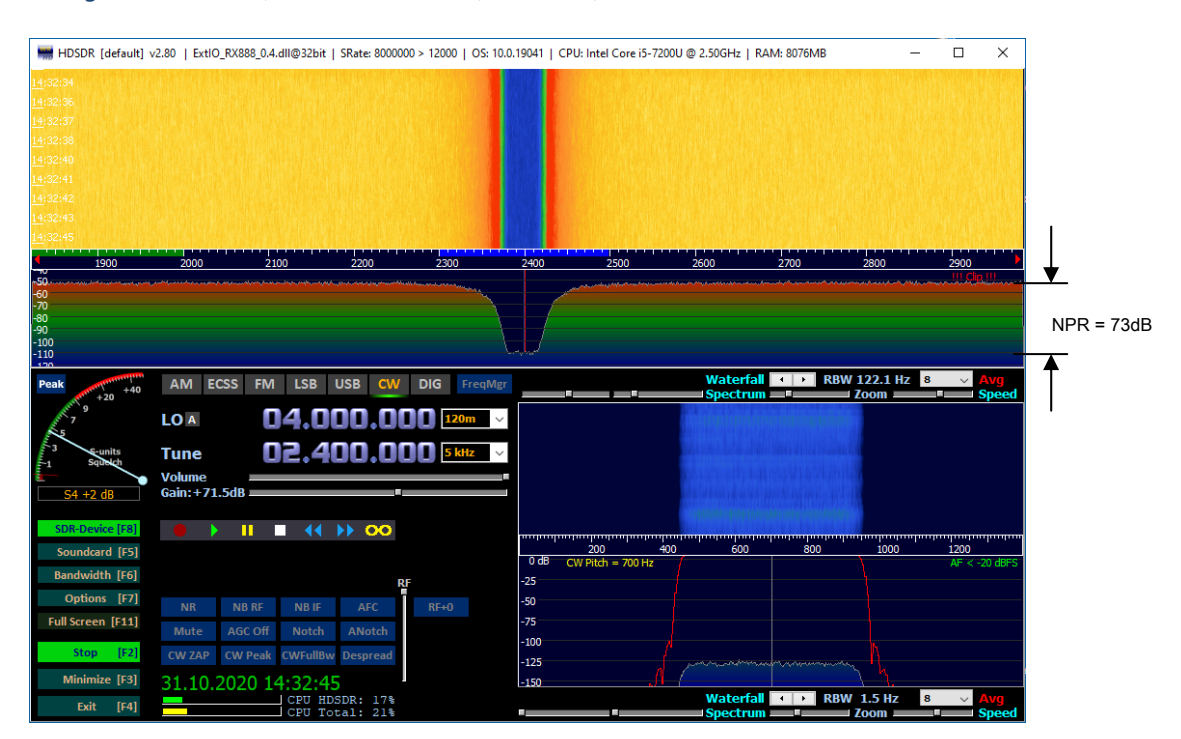

#### Settings: Noise 0-5MHz, Notch Filter 2.4MHz, B = 500Hz, AGC OFF

Figure 11: Maximum NPR with a noise level of P. TOT = - 12dBm

Calculation: NPR = P DEAD - 10log (Noise Bandwidth / Resolution Bandwidth) - MDS NPR = -12dBm -

10lg5000 / 0.5 - (-125dBm) = -12dBm - 40dB + 125dBm = 73dB

An NPR of 73dB is an excellent value for a broadband, direct sampling SDR! Obviously, the difference between 14Bit and 16Bit can also be seen here.

Comparison list

|             | MDS (1)  | SBN (2)       | RMDR (3) | NPR (4) |
|-------------|----------|---------------|----------|---------|
| RX888       | - 125dBm | - 137dBc / Hz | 110dB    | 73dB    |
| ColibriNANO | - 123dBm | - 135dBc / Hz | 108dB    | 51dB    |
| KiwiSDR     | - 128dBm | - 131dBc / Hz | 104dB    | 50dB    |

Table 3: Comparison of data from different SDRs

(1) at fe = 14.2MHz, without preamplifier, B = 500Hz (2) offset 2 kHz
(3) Offset 2 kHz

(4) Noise bandwidth 0 to 5MHz

MDS (Minimum Desirable Signal) SBN (Side Band Noise) RMDR (Reciprocal Mixing Dynamic Range) NPR (Noise Power Ratio)

# Summary

The RX888 doesn't need to hide when it comes to the HF data either, sensitivity and sideband noise are good, the dynamics are excellent and the large-signal immunity (NPR) shows the best value of all SDRs that I have measured so far, see Table 3. The only problem might be its broadband. Since only a 32MHz TP filter is installed, it has to process all signals that the antenna supplies at the same time (**Picture 8**). In my tests in the 80, 40 and 20m band, I was sometimes able to determine an overload when the bands were open, which is shown in the display with the red message <!!! Clip !!!>. An SDR is always overridden when its ADC is controlled with signals greater than 0dBFS (full scale). A simple way of preventing this is by adding an attenuation of 10 or 20 dB. The other possibility is by connecting switchable, selective bandpass filters.

With the SX888, clipping only takes place at a signal size of -14dBm (S9 + 59dB). What I also noticed positively was that even at a level of + 10dBFS, the reception of small signals was not impaired.

#### requirements

- fast PC (Core i5) with USB 3 connection, Windows 10
- USB 3 cable with "SS" marking on the USB plug (others do not work)
- PC must be able to deliver high current via USB3

Werner Schnorrenberg DC4KU 04.11.2020, Rev. 08.11.2020, Rev. 05.12.2020, Rev. 09.12.2020

#### Literature:

http://www.teila.com/blog/index.php?controller=post&action=view&id\_post=18

https://www.sdr-radio.com/rx-666

https://cyberdynesystems.ai/nils-reviews-the-rx-888-a-sub-200-16-bit-32-mhz-bandwidth-sdr /

https://dk8ok.org/2020/09/04/rx-888-32-mhz-16bit-200-us-pricks-up-your-ears/

https://swling.com/blog/2020/08/the-new-rx-888-16-bit-adc-direct-sampling-sdr-with-32-mhz-bandwidth /

https://swling.com/blog/2020/08/the-rx888-sdr-up-close-photos/

https://groups.io/g/NextGenSDRs/topic/rx888\_at\_a\_glance/76486377?p=